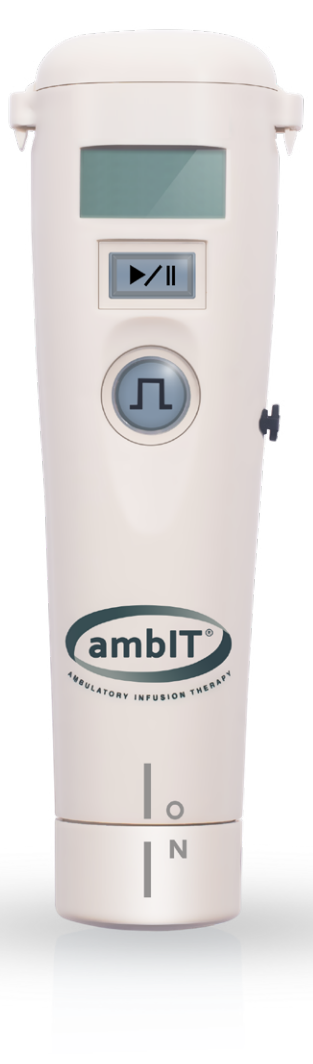

# QUICK REFERENCE GUIDE

# ambit<sup>®</sup> FAMILY OF PUMPS

For service or to place an order: 1-800-448-3569 844-4-AVANOS

### painmanagement@avanos.com

For more information on the full line of Avanos pain management products, visit **avanospainmanagement.com** 

# ΔνΔΝΟΣ

avanospainmanagement.com

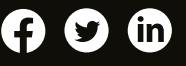

amblT<sup>®</sup> electronic infusion therapy systems are simple to use, safe and offer a wide range of flexibility and customization. To program the pump to your patient's needs, just follow the steps below.

### CLEAR HISTORY (HXO):

IMPORTANT: History must be cleared prior to programming a pump for a new patient.

On the PAUSE III screen, hold BOLUS (1) until you hear a beep, release, and immediately hold BOLUS (1) until you hear a second beep.

#### PROGRAMMING A PUMP:

- 1. On the PAUSE III screen, simultaneously hold BOLUS (II) and RUN/PAUSE VIII until you hear a beep.
- 2. Select type of infusion.
  - a. For PCA Pump, continue to next step.
  - b. For PreSet Pump, select a PreSet program or PRO5 (Set Own).
  - c. For PIB/PCA Pump or PIB/IL, select PCA, PIB, or P+P.
- 3. Press the RUN/PAUSE 📶 to increase or BOLUS 🕡 to decrease values as you program.
- 4. Hold RUN/PAUSE *▶* to confirm number. **Note:** Simultaneously, hold RUN/PAUSE *▶* and BOLUS *quickly confirm and move to next screen.*

#### Programming Screen Order

|                            | Internal Limit* | Basal Rate | Intermittent<br>Bolus Dose | Intermittent<br>Bolus Lock Out | PCA Bolus<br>Volume | PCA Lock Out | Infusion<br>Volume |
|----------------------------|-----------------|------------|----------------------------|--------------------------------|---------------------|--------------|--------------------|
| PCA Pump                   |                 | 1          |                            |                                | 2                   | 3            | 4                  |
| PreSet Pump set to PRO5    |                 | 1          |                            |                                | 2                   | 3            | 4                  |
| PIB/PCA Pump set to<br>PCA |                 | 1          |                            |                                | 2                   | 3            | 4                  |
| PIB/PCA Pump set to PIb    |                 |            | 1                          | 2                              |                     |              | 3                  |
| PIB/PCA Pump set to P+P    |                 |            | 1                          | 2                              | 3                   | 4            | 5                  |
| PIB/IL Pump set to P+P     | 1               |            | 2                          | 3                              | 4                   | 5            | 6                  |
|                            |                 |            |                            |                                |                     |              |                    |

\*Note: The Internal Limit maximum medication volume that will be dispensed over the Intermittent Bolus Lock Out Time.

### ADD OR REMOVE PATIENT LOCK OUT

- 1. On the PAUSE II screen, simultaneously hold BOLUS II and RUN/PAUSE III until you hear a beep, release, and simultaneously press BOLUS II and RUN/PAUSE III.
- 2. Enter Patient Lock Out Code of your choice. **Note:** An icon 1 will be present on the screen once a Patient Lock Out is active.

#### **REVIEW HISTORY (HX):**

On the PAUSE 🔳 screen, hold BOLUS 🕕 until a beep occurs.

#### **REVIEW PROGRAMMING (RX):**

On the PAUSE III screen, press BOLUS (1).

**Note:** The first time the RUN/PAUSE **WII** is pressed after programming or a Patient Lock Out is added, the programming (Rx) will be displayed for review.

#### CASSETTE PRIMING

- 1. Connect the cassette to the Medibag/IV bag using the short tubing line.
- 2. Gently squeeze the Medibag/IV Bag forcing the air bubbles from the bag and local into the tubing/cassette.
- 3. Remove the orange protective cover from the bottom of the cassette.
- 4. Once primed snap the cassette in place, preventing free flow.
- Either by hand or using the orange protective cover on the bottom of the cassette spin the silver dot one full rotation.

#### ALARMS

| DISPLAY       | SOUND                                  | ALARM                    | TO CLEAR                                                                                                    |  |  |
|---------------|----------------------------------------|--------------------------|----------------------------------------------------------------------------------------------------|--|--|
| ①+ OCL        | Constant<br>Beeping                    | Occlusion<br>Alarm       | Press the RUN/PAUSE button to silence the<br>pump and again to restart the pump. If un-<br>able to clear, call the clinical support line.         |  |  |
| <b>①+ MA</b>  | Constant<br>Tone                       | Cassette not<br>attached | Press the RUN/PAUSE button to silence the<br>alarm. Then ensure the cassette is properly<br>attached and resume the infusion.                     |  |  |
| <b>⊡</b> ∓    | 5 short<br>beeps<br>every 4<br>minutes | Low<br>Battery           | Replace the batteries as soon as possible.                                                                                                    |  |  |
| Ĵ+ ==         | Constant<br>Tone                       | Dead<br>Battery          | Press the RUN/PAUSE button to silence the<br>alarm. Replace the batteries immediately,<br>the current program will resume once it's<br>restarted. |  |  |
| <b>①+ MA1</b> | Constant<br>Tone                       | Malfunction              | Press the RUN/PAUSE button to silence the alarm. Double check the cassette.                                                                       |  |  |
| <b>Ӆ+ма</b>   | Constant<br>Tone                       | Malfunction              | Press the RUN/PAUSE button to silence the<br>alarm. Close the tubing clamp and check<br>for kinks in the tubing and that the clamps<br>are open.  |  |  |
| ①+ EEE        | 10 short<br>beeps                      | End of<br>pump life      | Replace pump to continue or start therapy.<br>**PreSet pump only**                                                                                |  |  |

## ΔνΔΝΟΣ

Rx Only. © 2020 AVNS. All rights reserved. COPY-04635 08/20